## **Google chrome Settings**

Follow below steps before making epayment in Google chrome

Step 1: Copy and Paste URL chrome://flags/  $\rightarrow$  click "Reset All" button and click "Re-Launch" button

| ▲ Experiments × +                                                 |                                                                                                    | - | • | × |
|-------------------------------------------------------------------|----------------------------------------------------------------------------------------------------|---|---|---|
| $\leftarrow$ $\rightarrow$ $C$ $\bigcirc$ Chrome   chrome://flags |                                                                                                    | ☆ | D | : |
|                                                                   | Q Search flags                                                                                                    |   |   | Â |
|                                                                   | Experiments 85.0.4183.121                                                                                                    |   |   |   |
|                                                                   | WARNING: EXPERIMENTAL FEATURES AHEAD! By enabling these features, you could lose browser data or<br>compromise your security or privacy. Enabled features apply to all users of this browser.                                                                                                    |   |   |   |
|                                                                   | Interested in cool new Chrome features? Try our beta channel.                                                                                                    |   |   |   |
|                                                                   | Available Unavailable                                                                                                    |   |   |   |
|                                                                   | Cookies without SameSite must be secure                                                                                                    |   |   |   |
|                                                                   | If enabled, cookies without SameSite restrictions must also be Secure. If a cookie without<br>SameSite restrictions is set without the Secure attribute, it will be rejected. This flag only has<br>an effect if "SameSite by default cookies" is also enabled. – Mac, Windows, Linux, Chrome<br>OS, Android |   |   |   |
|                                                                   | #cookies-without-same-site-must-be-secure                                                                                                    |   |   |   |
|                                                                   | Temporarily unexpire M83 flags.                                                                                                    |   |   |   |
|                                                                   | Temporarily unexpire flags that expired as of M83. These flags will be removed soon. – Mac,<br>Windows, Linux, Chrome OS, Android                                                                                                    |   |   |   |
|                                                                   | #temporary-unexpire-flags-m83                                                                                                    |   |   |   |
|                                                                   | Temporarily unexpire M84 flags.                                                                                                    |   |   |   |

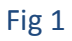

| ← → C                                 | flags                                                                                                    |                                                                 | ☆ D      |
|---------------------------------------|----------------------------------------------------------------------------------------------------|-----------------------------------------------------------------|----------|
|                                       | Q Search flags                                                                                                    | Reset all                                                       |          |
|                                       | Experiments                                                                                                    | 85.0.4183.121                                                   |          |
|                                       | WARNING: EXPERIMENTAL FEATURES AHEAD! By enabling these fe<br>compromise your security or privacy. Enabled features apply to all us                                                  | atures, you could lose browser data or<br>sers of this browser. |          |
|                                       | Interested in cool new Chrome features? Try our beta channel.                                                                                                    |                                                                 |          |
|                                       | Available                                                                                                    | Unavailable                                                     |          |
|                                       | Temporarily unexpire M83 flags.<br>Temporarily unexpire flags that expired as of M83. These flags will be rem<br>Windows, Linux, Chrome OS, Android<br>#temporary-unexpire-flags-m83 | ioved soon. – Mac, Default 🗸                                    |          |
|                                       | Temporarily unexpire M84 flags.<br>Temporarily unexpire flags that expired as of M84. These flags will be rem<br>Windows, Linux, Chrome OS, Android<br>#temporary-unexpire-flags-m84 | noved soon. – Mac, Default 🗸                                    |          |
|                                       | Override software rendering list<br>Overrides the bullt-in software rendering list and enables GPU-acceleration<br>system configurations – Mae, Windows, Linux, Chrome OS, Android   | n on unsupported Disabled V                                     |          |
| Your changes will take effect the nex | t time you relaunch Google Chrome.                                                                                                    |                                                                 | Relaunch |

Step 2: Copy and Paste URL **chrome://flags/#same-site-by-default-cookies** → SameSite by default cookies: Disable

| Experiments                                       | x +                                                                                                    | - 0 ×    |
|---------------------------------------------------|----------------------------------------------------------------------------------------------------|----------|
| $\leftarrow$ $\rightarrow$ $C$ $\odot$ Chrome   c | hrome://flags/#same-site-by-default-cookies                                                                                                    | ☆ 🕛 ፤    |
|                                                   | Q Search flags                                                                                                    | t all    |
|                                                   | SameSite by default cookies Ireat cookies that don't specify a SameSite attribute as if they were SameSite=Lax. Sites must specify SameSite=None in order to enable third-party usage. – Mac, Windows, Linux, Chrome 0S, Android #same-site-by-default-cookies                                                                                                    |          |
|                                                   | Enable removing SameSite=None cookies<br>Enables UI on chrome://settings/siteData to remove all third-party cookies and site data. –<br>Mac, Windows, Linux, Chrome OS<br>#enable-removing-all-third-party-cookies                                                                                                    | <u> </u> |
|                                                   | Cookies without SameSite must be secure     If enabled, cookies without SameSite restrictions must also be Secure. If a cookie without     SameSite restrictions is set without the Secure attribute, It will be rejected. This flag only has     an effect if "SameSite by default cookies" is also enabled. – Mac, Windows, Linux, Chrome     OS, Android     #cookies-without-same-site-must-be-secure | <u> </u> |
|                                                   | Allows a page to show popups during its unloading<br>When the flag is set to enabled, pages are allowed to show popups while they are being<br>unloaded. – Mac, Windows, Linux, Chrome OS, Android<br>#allow-popups-during-page-unload                                                                                                    | <b>▼</b> |

Fig 3